## Tips for Reading the Timeline

1. By clicking on the little button on the left side, you can view the Timeline in 2D or 3D.

2. By clicking on the little button with the wrench on it on the right side:

A. You can do a plain text search, such as "Journalist" or "California",

B. You can see different views of the "Categories". The colors of the entries correspond to "Categories", such as "Science / Medicine", "Education and College Women", or "KU Pi Phi Historical Event". You can select to view one or more selected categor(ies).

C. You can change the "View Type". For example, an interesting way to view is in "Category Bands" with "3D" activated.

3. For some fun: "Game mode" (button on the left) lets you test your ability to identify when the Context events happened relative to the individual Kansas Alphas.

Some important tips to boost your score and preserve your 'lives" in the game:

a. Initiation dates are by default listed in January for all Pi Phis because Nancy didn't know precise dates.

b. Pi Phis in the same pledge class are listed alphabetically by *last* name.

c. A historical event that happened during a year where Nancy was uncertain of the precise date is by default listed as happening in July of that year.